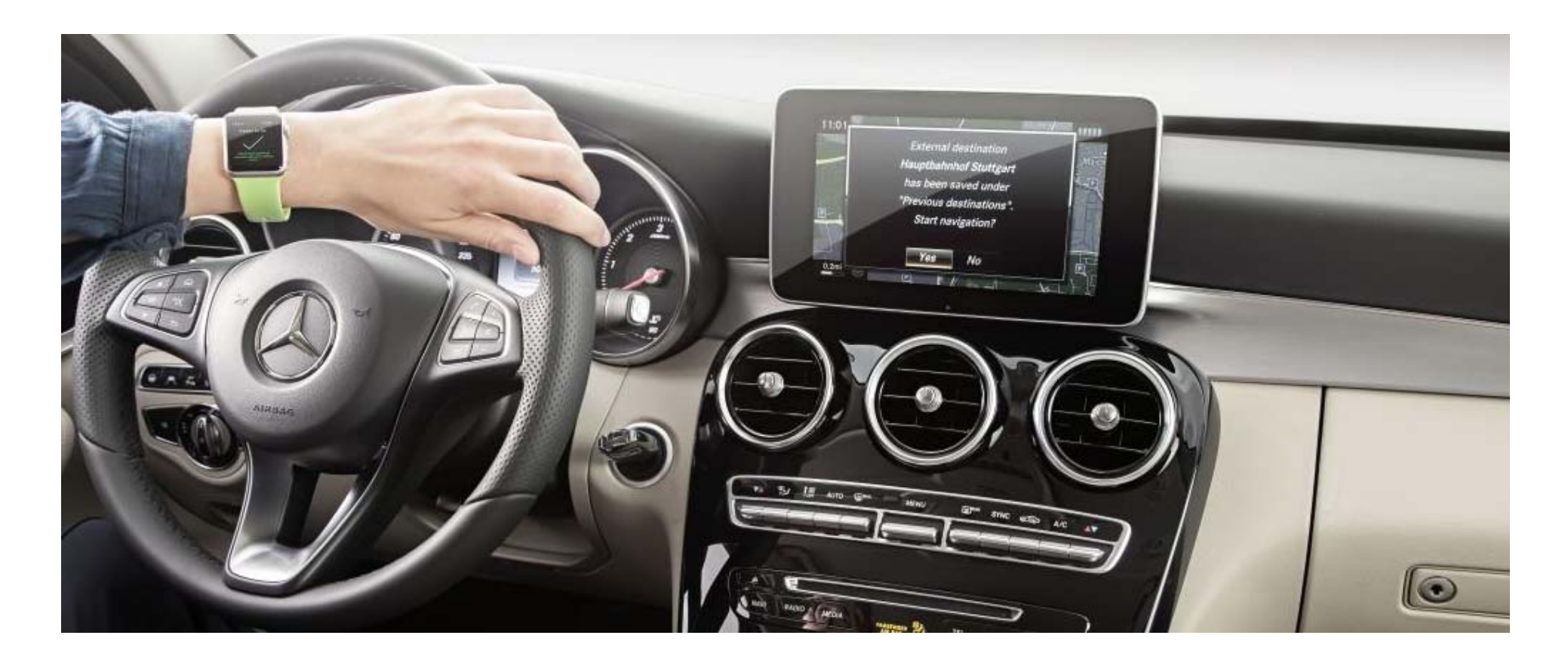

# Introduction to the Companion App

Neil Shore, CAC Operations July 2015

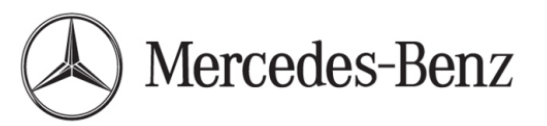

# What is the Companion App?

The Companion App, developed by Mercedes-Benz Research and Development, provides the customer vehicle information and door to door navigation instructions using the customer's Apple iPhone, their Mercedes-Benz and Apple watch.

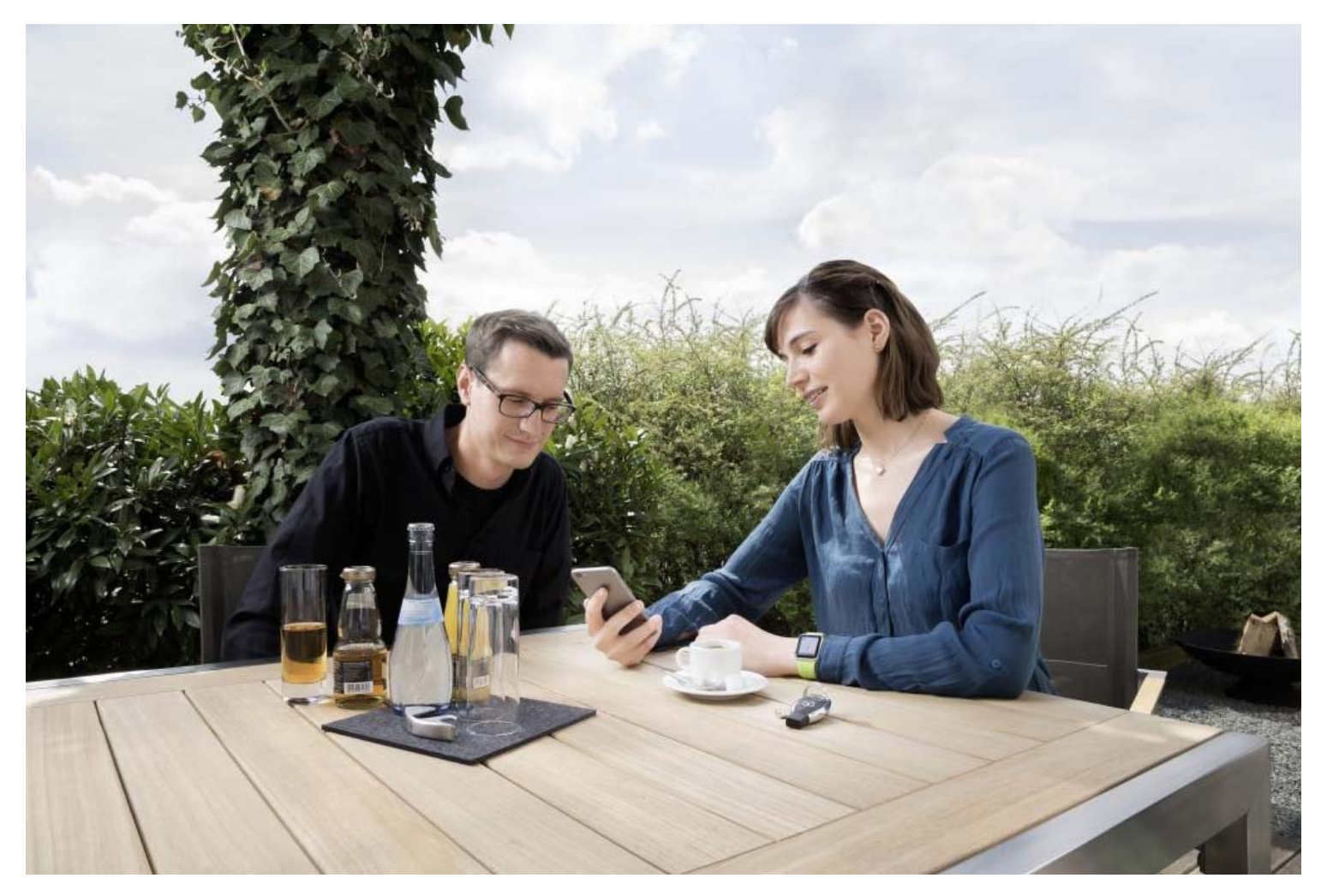

# Vehicle Information displayed on the iPhone

\*Red flag is part of the development version of the app. Customer versions will not have it

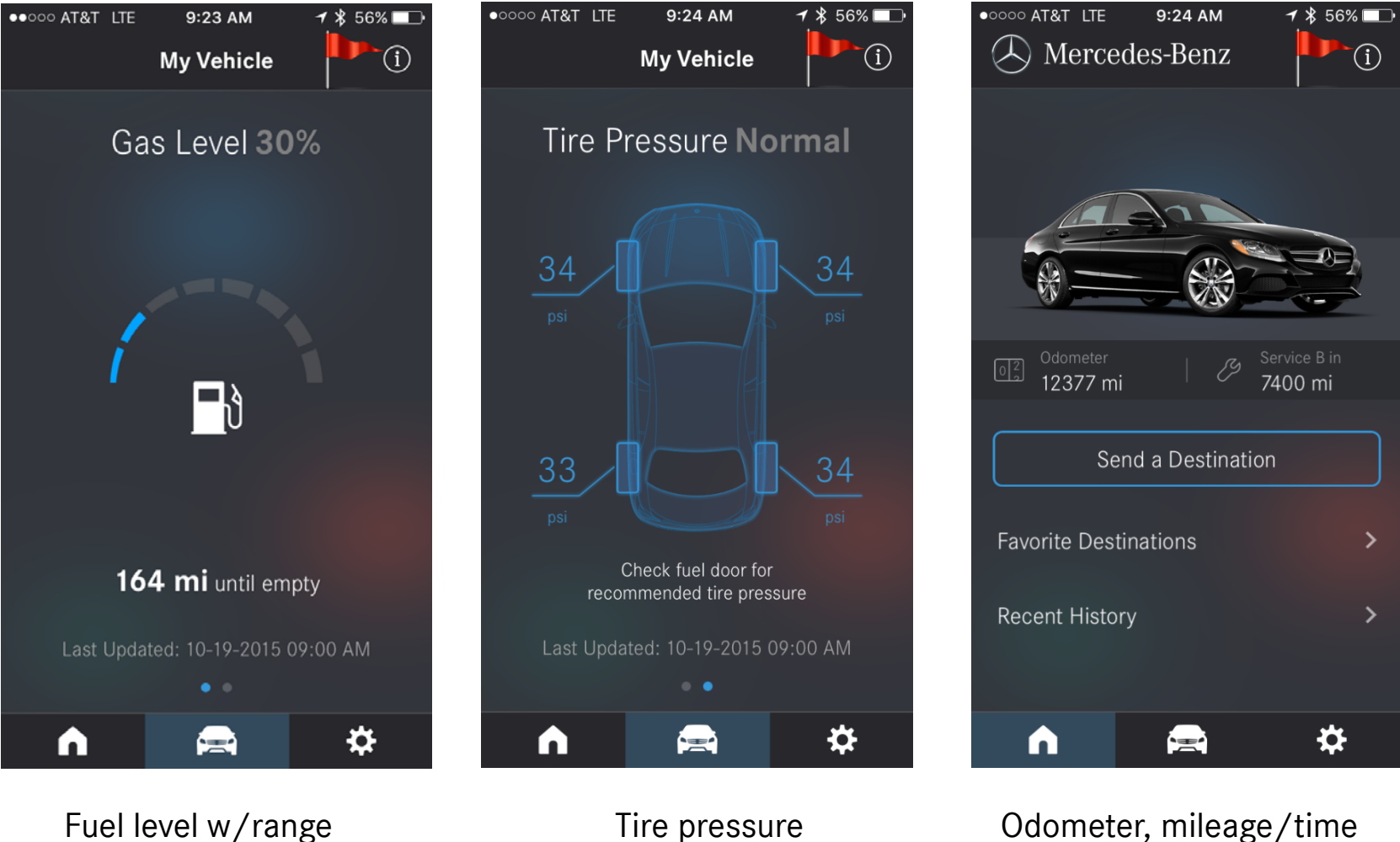

Odometer, mileage/time till service

Hybrid fuel and energy data available if applicable

# Functionality with Apple watch

Updated app says Companion instead of dashboard

Destinations can be sent to the vehicle with the Apple watch using voice control:

- On the watch, from the Companion home screen select Send to Car, then Find Destination.
- Speak your entire address then select **Done**

Check percentage of fuel in the tank:

• On the watch, from the Companion home screen select the **fuel range** field

Check present location of the vehicle:

• On the watch, from the Companion home screen select **locate car** 

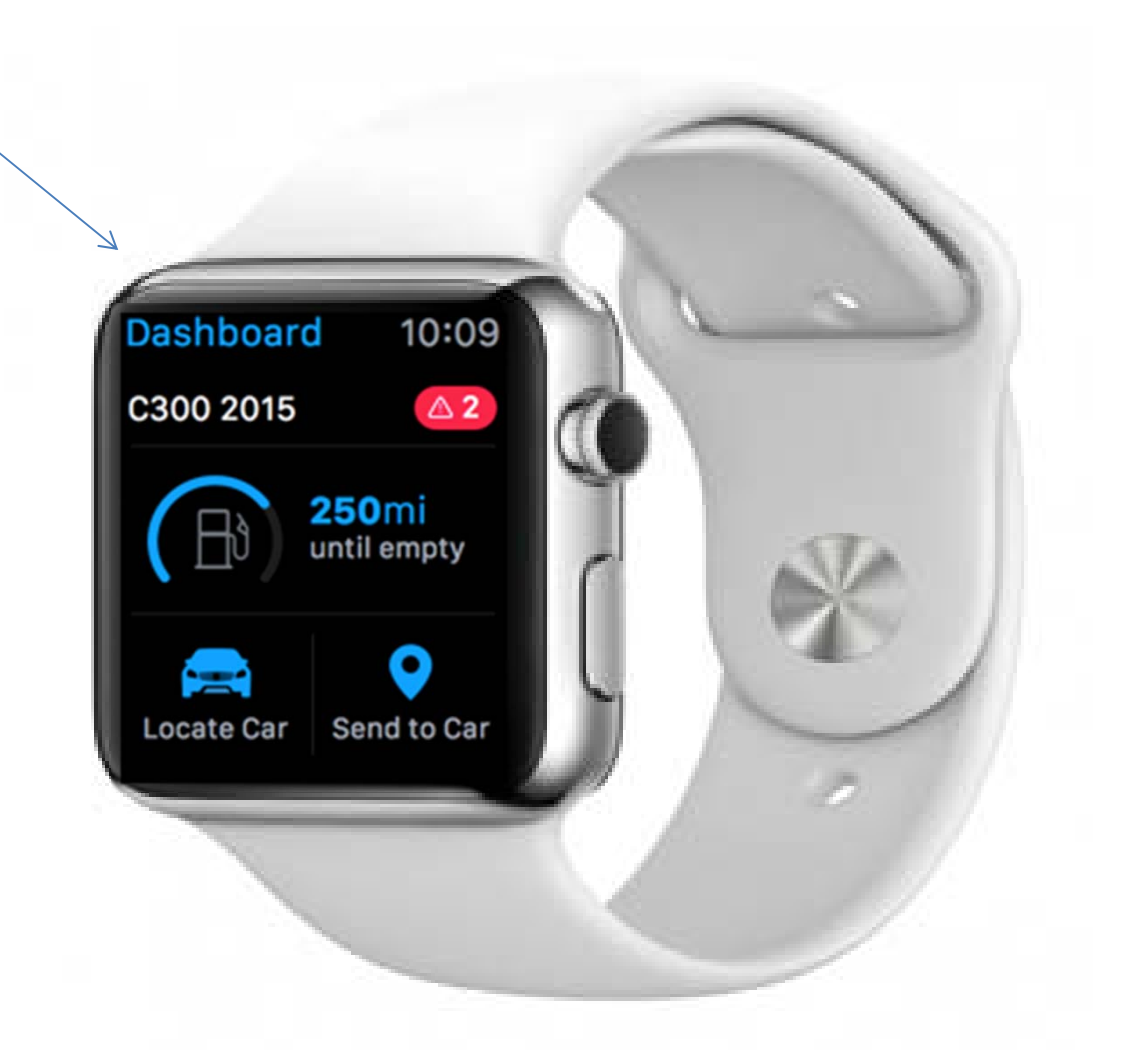

#### Requirements to use the Companion app

- The customer must have an applicable 2016 vehicle with COMAND: S-Class Sedan, S-Class Coupe, C-Class Sedan, GLC or AMG GT
- Proper software will be installed in applicable vehicles **built after** October 1, 2015. **No retrofit**
- Customers must have an Apple iPhone, no other phone will work
- iPhone Location Services must be set to **on**
- Customer needs to download the Companion app from the Apple App store
- Customer's iPhone must be a iPhone 5 or newer using iOS 8.0 or later

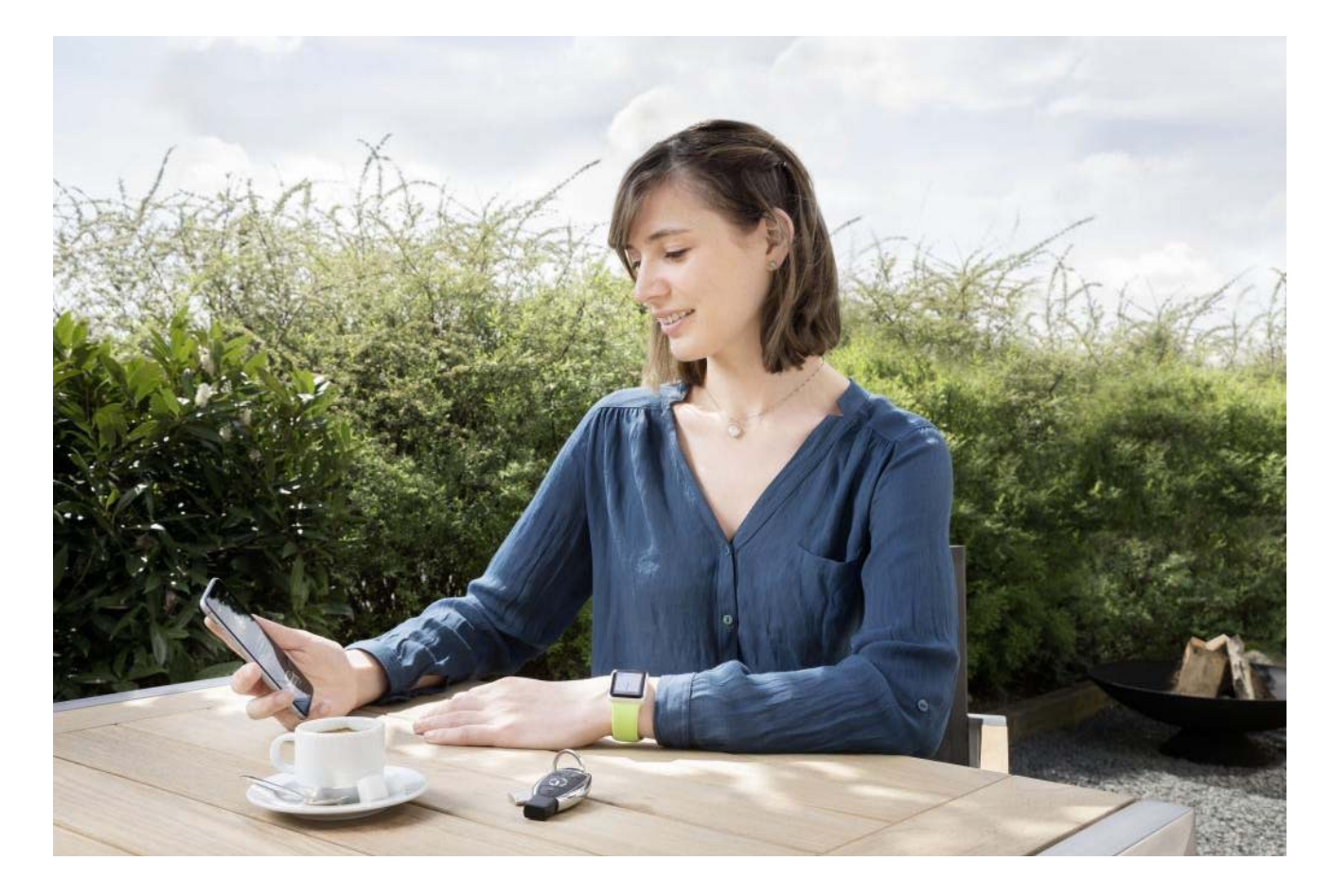

# Connecting the Companion app to the vehicle

- First install the app on the iphone from the Apple App Store
- Connect the phone to the vehicle via Bluetooth
- Select the Companion app on your iPhone
- You should see a pop-up screen asking permission for the app to connect with your vehicle

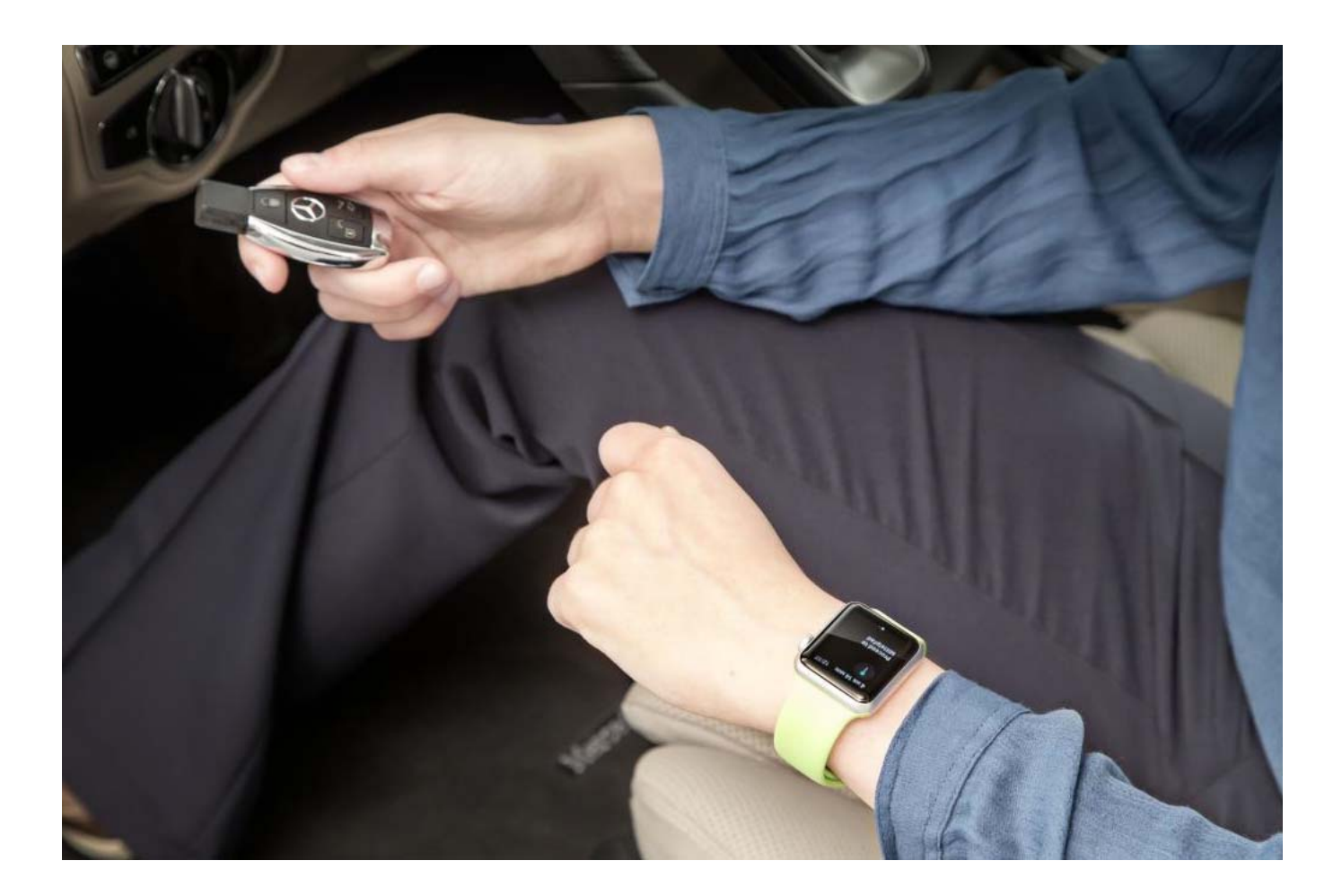

# How does the door to door navigation work with the Apple watch?

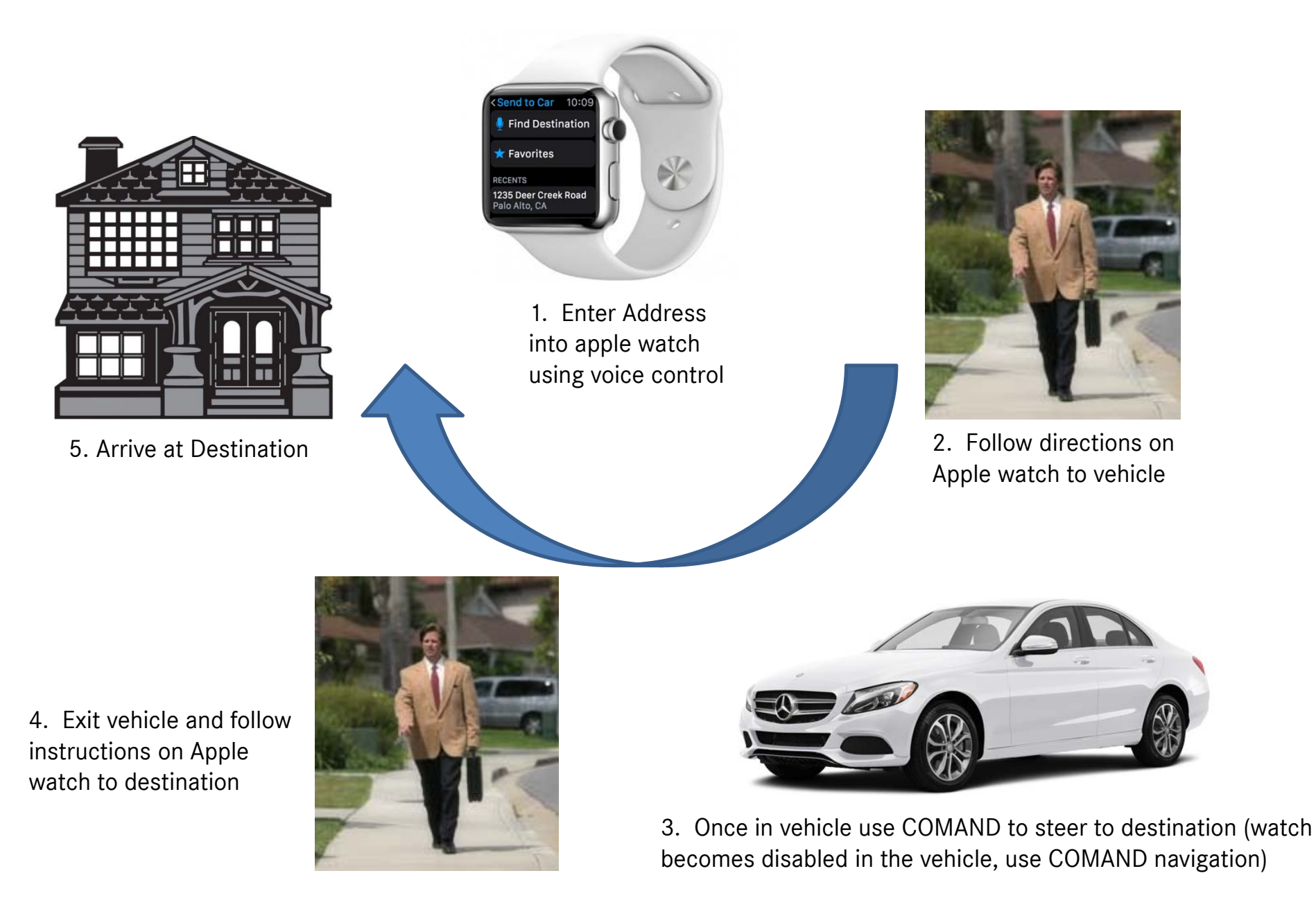

#### Locate vehicle

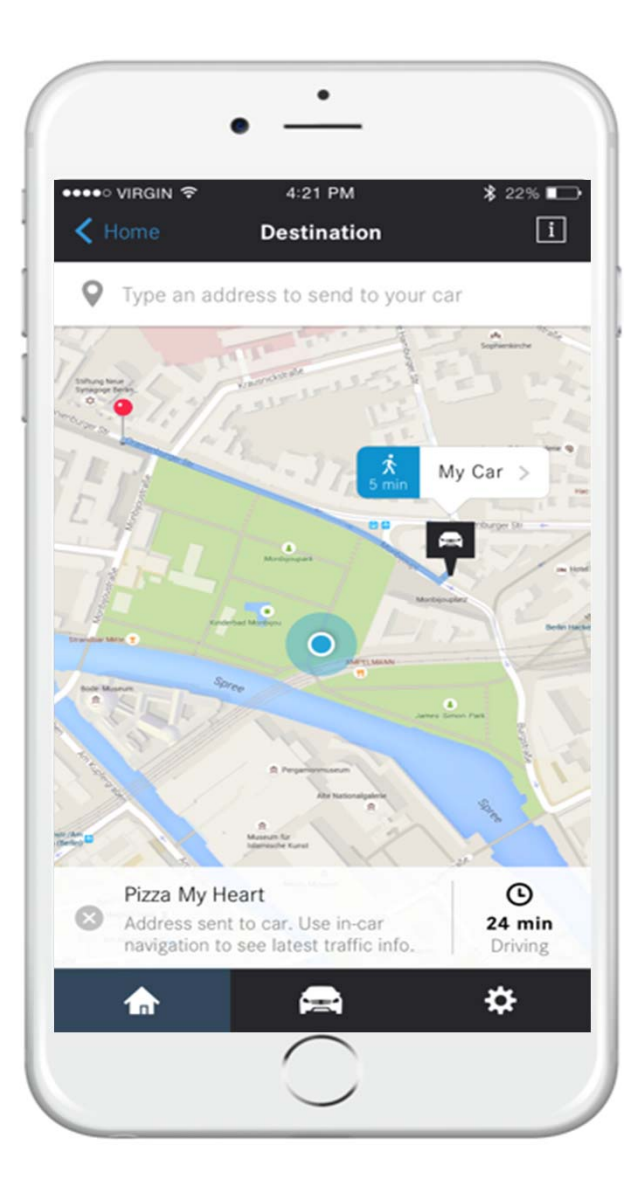

- When selecting "send a destination" from the main screen, the vehicle location will appear
- For the vehicle location to appear you must be within 1.5 miles of the vehicle location.
- You may enter a new destination to be sent to the vehicle or choose a one from recent history
- This function can be done from the watch or phone

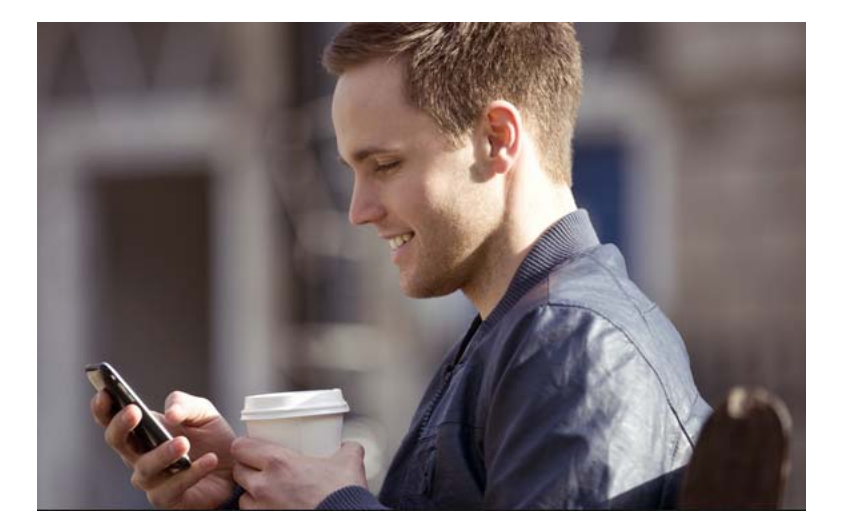

# Troubleshooting

Unable to connect to vehicle

- Make sure the customer has a vehicle which supports the Companion app
- Check the customer's build date to be sure it was after October 1, 2015
- Customer's vehicle must have COMAND
- Customer must have an Apple phone, nothing else. iPhone 5 or newer for the Apple watch

Customer's location does not appear on the iPhone or the watch

- The vehicle may be more than 1.5 miles from the customer's location
- The customer may not have cell or Wi-Fi service where they are located
- Customer's vehicle does not have COMAND

Customer's present location does not update, shows last location

- The vehicle may be more than 1.5 miles from the customer's location
- The customer may not have cell or Wi-Fi service where they are located

On the watch, I am not provided a keyboard to enter a destination

• The customer is to use voice control on the Apple watch for this function

Is the apple watch necessary to use this app?

• No, all visuals and functionality can be done on the iPhone

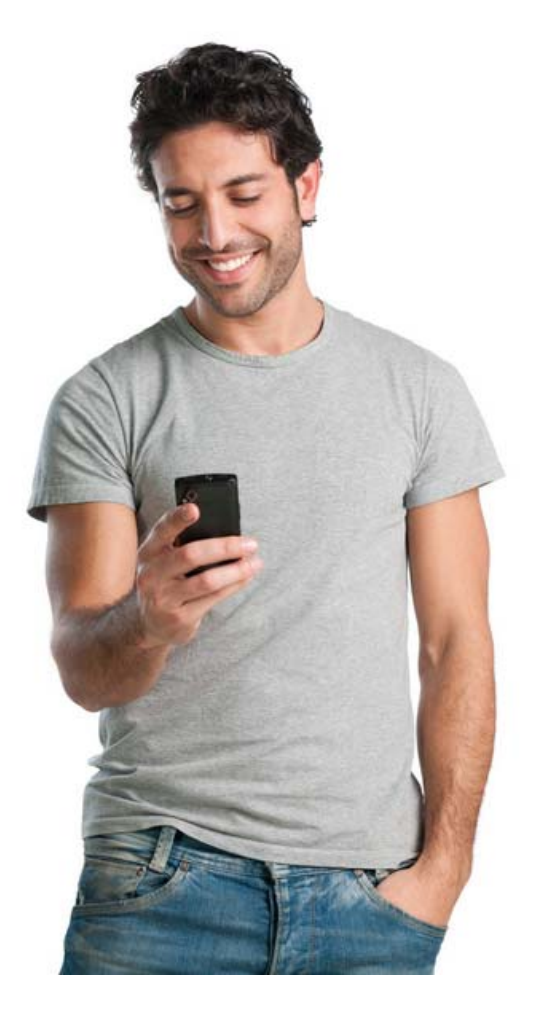

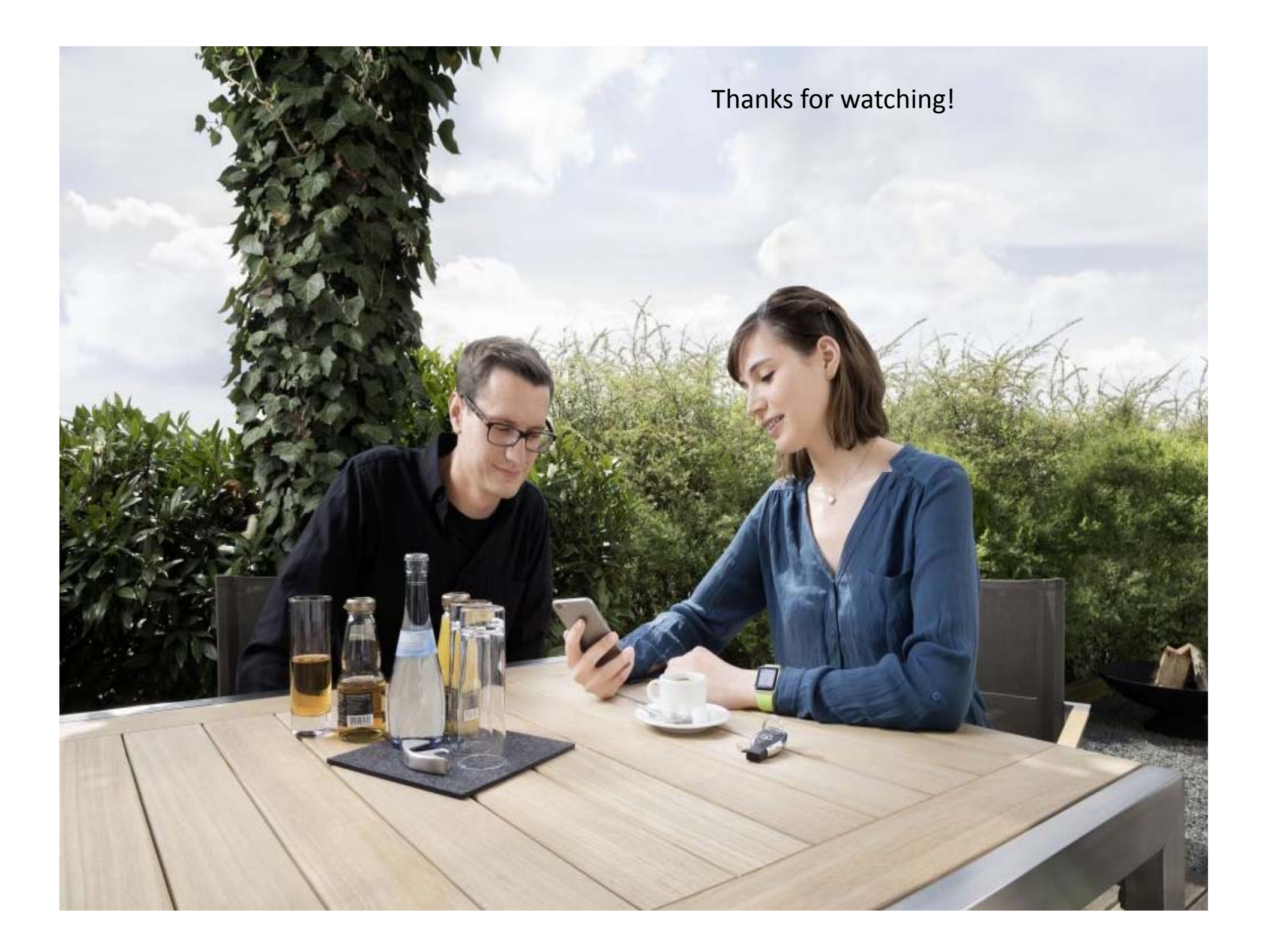